## 1-Programa S4A: Scratch for Arduino

texto extraído del libro de José María Ruiz Gimenez que podés bajar desde aquí: http://playground.arduino.cc/Es/Guias

Comenzaremos utilizando la aplicación llama S4A (Scratch for Arduino) desarrollada por Citilab.

S4A es una modificación de Scratch que proporciona una programación sencilla de la plataforma abierta de hardware Arduino.

Incluye nuevos bloques para controlar sensores y actuadores conectados a Arduino. También hay una tabla que informa del estado de los sensores similar a la PicoBoard.

Ha sido desarrollada para atraer a la gente al mundo de la programación. Su objetivo es también proporcionar una interfaz de nivel alto para programadores de Arduino con funcionalidades como la interacción de varias placas a través de eventos de usuario. En la figura 1 podes ver un ejemplo de este soft.

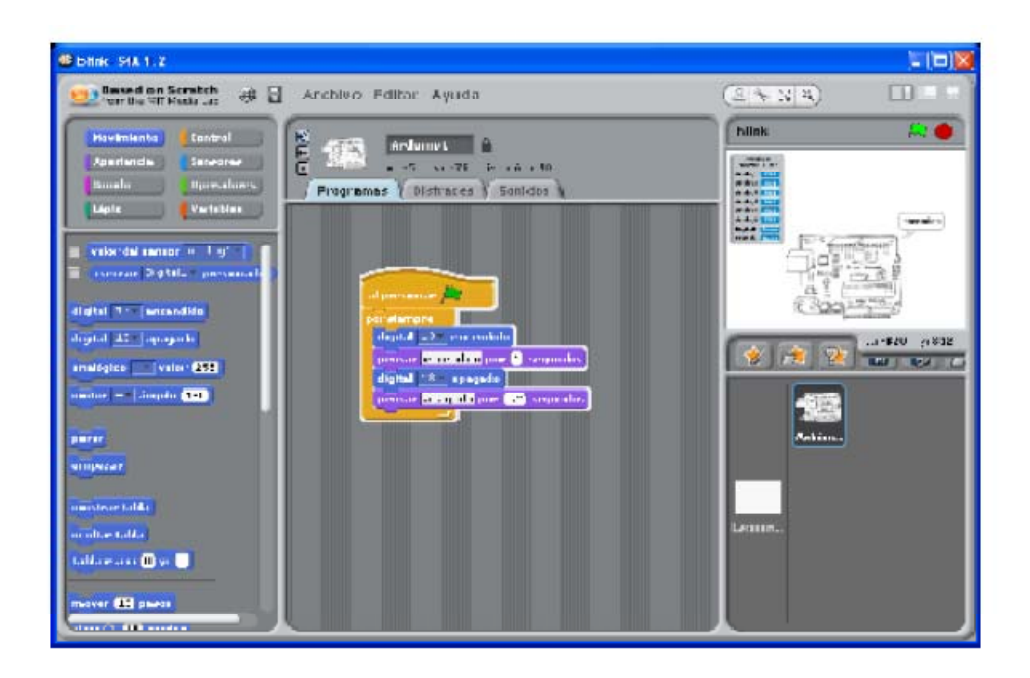

Figura 1: Pantalla del S4A

Los objetos de la librería para la placa Arduino ofrecen bloques para funcionalidades básicas del microcontrolador, escrituras y lecturas tanto analógicas como digitales (ver figura 2).

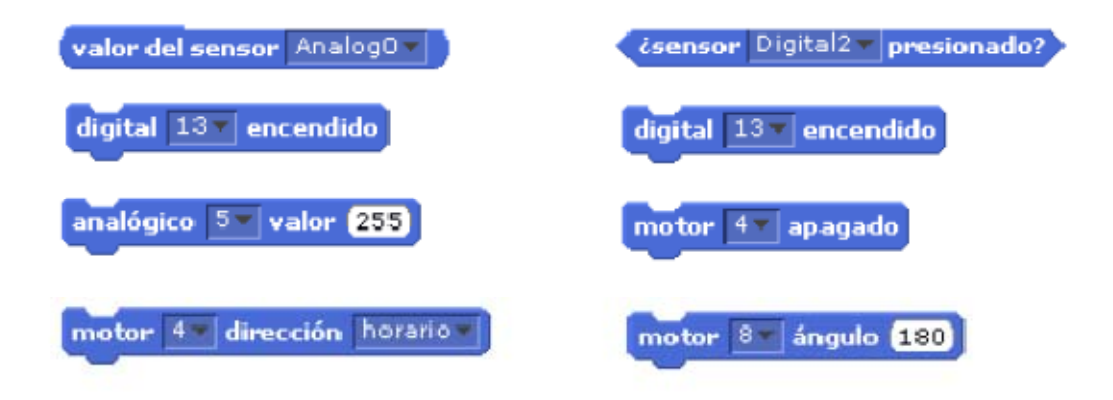

Figura 2: Algunos bloques del S4A (funciones básicas).

## 2- Modo de instalación.

Para instalar S4A +Arduino se deberán seguir los siguientes pasos:

- 1. Primero instalar el software S4A una vez que se haya descargado del su lugar de origen.
- Se deberá instalar en la tarjeta Arduino el Firmware correspondiente que facilita la comunicación con S4A. Esto se realiza cargando el fichero firmware en el IDE de Arduino y después descargándolo sobre la tarjeta.
- 3. Finalmente se ejecuta S4A y de realiza el diseño haciendo uso de las librerías de bloques correspondientes una parte de las cuales se encarga de la lectura y escritura de datos en la tarjeta de acuerdo siempre con la configuración que establezca el firmware. A continuación se detallan estas configuraciones de E/S que no olvidemos que no se pueden modificar desde S4A.

## 1- Entradas y salidas de la placa Arduino Nano utilizando S4A

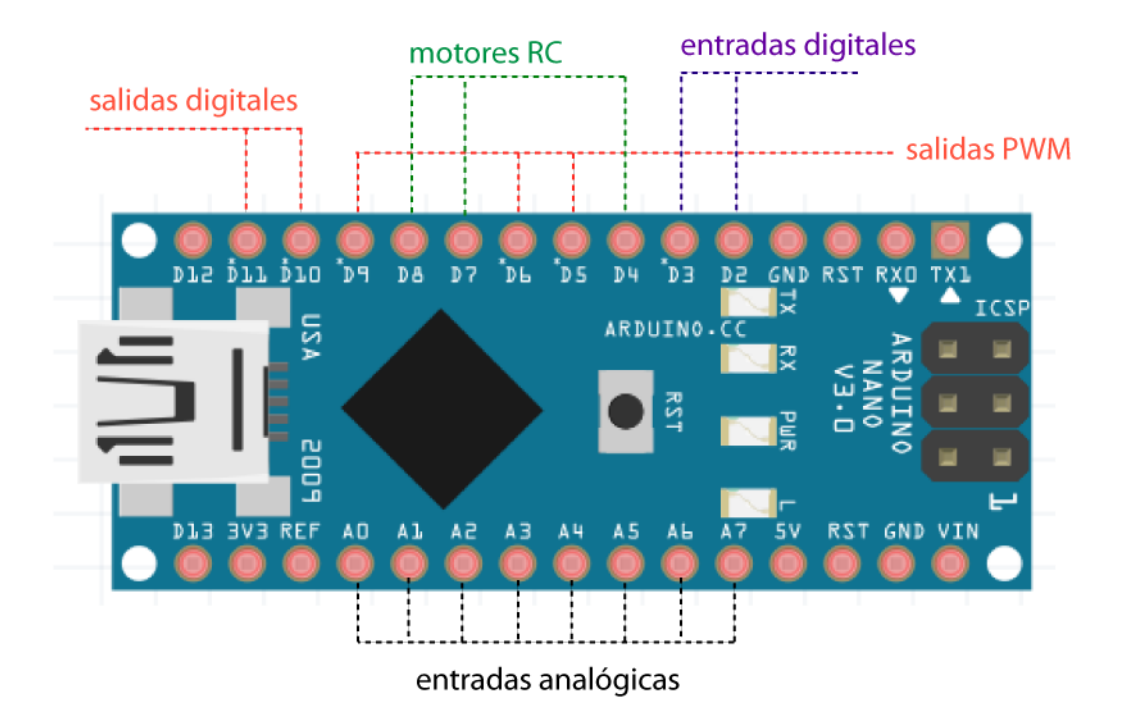

- salidas digitales (pines digitales 10,11 y 13)
- salidas analógicas (pines digitales 5, 6 y 9)
- entradas analógicas (todos los pines analógicos de entrada)
- entradas digitales (pines digitales 2 y 3)
- servomotores RC (pines digitales 4, 7, 8 y 12)

**Figura 3:** Entradas y Salidas (analogicas y digitales) asignadas por el programa S4A a las placas Arduino.

## 4- Nuestro primer sistema automático con S4A+Nano

Nuestro primer ejercicio será el encendido y apagado de un diodo led conectado en la salida PIN 10 de la Tarjeta Arduino. En la siguiente imagen se ve el gráfico correspondiente a esta sencilla aplicación. Se han utilizado dos funciones "digital" de la librería "movimiento" asociadas a la salida PIN 10 una en estado "encendido" y otra en estado "apagado"

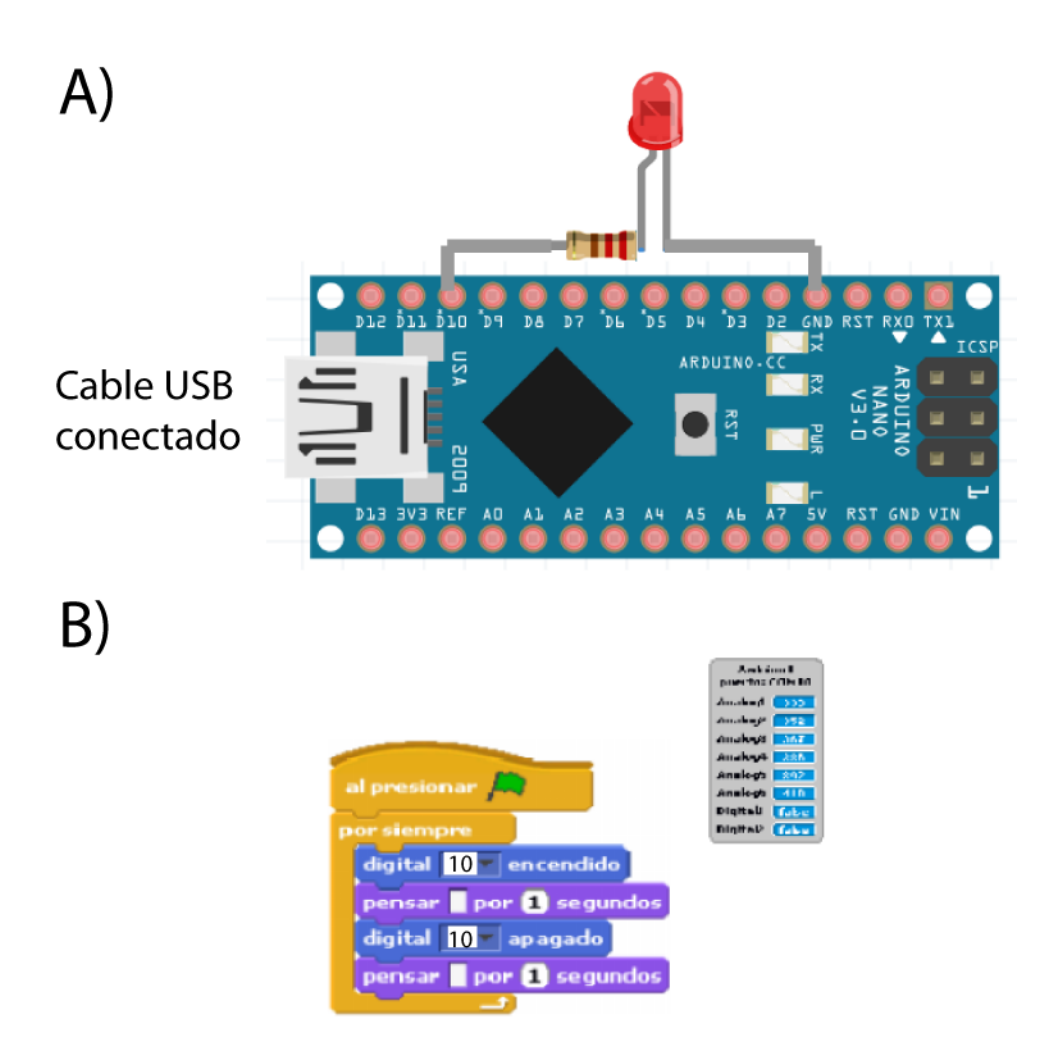

**Figura 4:** Circuito y Programa en S4A para generar un encendido y apagado intermitente del Led 13

Las temporizaciones se hacen con los bloques **"pensar"** de la librería **"apariencia"** a los que les hemos quitado el texto que muestran por defecto y en los que se ha colocado el valor del tiempo en segundos, se pueden realizar también con el bloque **"esperar ...** segundos" de la librería **"control"** 

En la pantalla "escenario no se ha puesto ningún objeto, por lo que aparece la que muestra por defecto. El montaje de este primer ejemplo es muy sencillo y se muestra en la siguiente imagen.